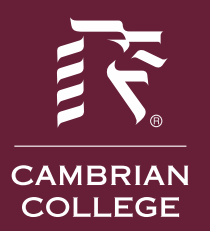

## CAMBRIAN COLLEGE INFORMATION TECHNOLOGY

### What is myCambrian?

myCambrian is your personalized online information hub for you to find valuable information pertinent to you as a student at Cambrian College. Here you will find online registration, access to eGrades, Moodle and your Cambrian email.

#### How to change your password in myCambrian:

- 1. Login to myCambrian
- 2. On the "Welcome Page" go to the section entitled "Password Change and Security Question Setup"

| myCambrian                                      |                                         |                            |                                                                                                    |
|-------------------------------------------------|-----------------------------------------|----------------------------|----------------------------------------------------------------------------------------------------|
| Welcome Student Faculty Staff Library Databases | Academic Policies - Forms - PAC Minutes | Corporate Policies - Forms | Help Help                                                                                                    |
| Home Community Welcome                          |                                         |                            |                                                                                                    |
|                                                 |                                         |                            |                                                                                                    |
| Campus and Personal Announcements               |                                         |                            | Enrolment Centre                                                                                                    |
|                                                 |                                         | All 🔽                      |                                                                                                    |
| Announcements                                   |                                         |                            | Important Dates and Deadlines                                                                                                    |
| Subject                                         | Preview                                 | Hide                       | April 19th - Good Friday - College is closed.                                                                                               |
| Smoke-free campus, May 1, 2019                  | As of May 1, 2019, Cambrian College     | Hide                       | April 26th - End of Term.                                                                                                    |
|                                                 | If you are interested in volunteering   |                            | In order to connect to WiFi, you must first sign onto a computer using your Student ID followed by your date of birth in the format MMDDYY. |
| WANTED: Student Wellness Ninjas                 | <br>Delivery Date: March 29, 2019       | Hide                       |                                                                                                    |
|                                                 | Please find attached a couple of great  |                            |                                                                                                    |
| SAP webinars to keep you informed               | <br>Delivery Date: December 19, 2018    | Hide                       |                                                                                                    |
|                                                 | Listed below are the dates that Studio  |                            |                                                                                                    |
| GRAD PHOTOS                                     | <br>Delivery Date: November 12, 2018    | Hide                       |                                                                                                    |
| S Overnight Parking Restrictions                | From November 15, 2018 to April 15,     | Hide                       |                                                                                                    |
|                                                 | Delivery Date: October 30, 2018         |                            |                                                                                                    |
| Show Hidden                                     |                                         |                            |                                                                                                    |
| Password Change and Security Question Setup     |                                         |                            |                                                                                                    |
| Click here to edit My Account                   |                                         |                            | Today's Class Cancellations                                                                                                    |

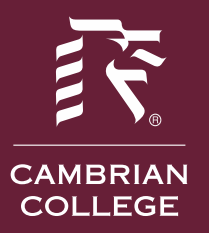

## CAMBRIAN COLLEGE INFORMATION TECHNOLOGY

- 3. Select My Account
- 4. Specify your current password and enter and confirm your new password

| ア                                                                                                    |                       | TestStudent TestStudent sign Out                                                                                                    |
|----------------------------------------------------------------------------------------------------|-----------------------|----------------------------------------------------------------------------------------------------|
| myCambrian                                                                                                    |                       |                                                                                                    |
| Welcome Applicant Student Library Databases Academic Policies - Forms - PAC Mit                                                                          | nutes Help            |                                                                                                    |
| Home Community Welcome                                                                                                    |                       |                                                                                                    |
|                                                                                                    |                       |                                                                                                    |
| Password Change and Security Question Setup                                                                                                    |                       |                                                                                                    |
| Change Password                                                                                                    |                       |                                                                                                    |
| Please enter your current password and new password Current password New password: Confirm password: Confirm password: Change password recovery answers. | Password Requirements | Minimum password length is 5.     Maximum password length is 20.     Password must contain a letter     Password must contain a digit |
| Change Session Timeout<br>Session timeout 60 You may not change your session timeout.                                                                    |                       | Save Changes                                                                                                    |
|                                                                                                    |                       | © 2000 - 2013 Ellucian. All rights reserved ellucian                                                                                  |

5. Next, set up your security questions. By setting these up, it enables you to reset your password. You can either select the default questions or erase those and create your own

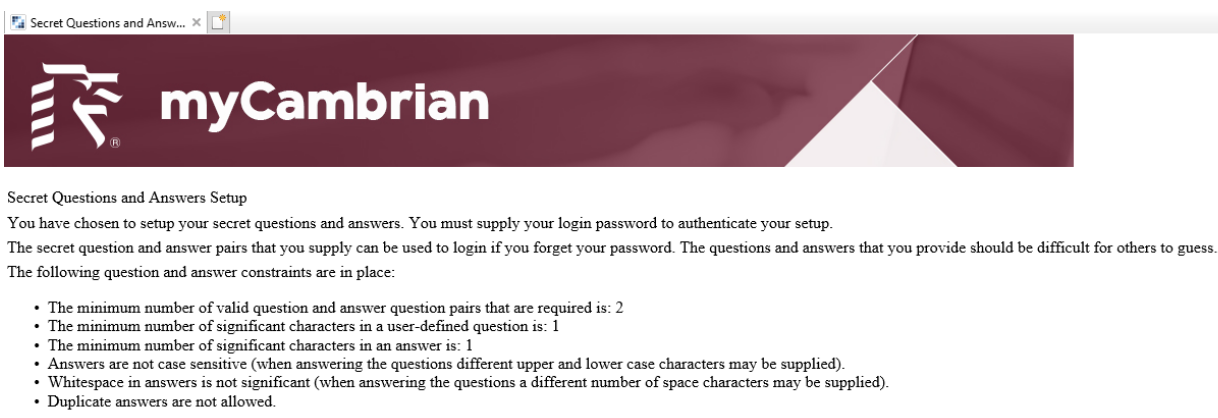

| Login Password:                     |                     |
|-------------------------------------|---------------------|
| Questions                           | Answers             |
| What is your favourite vacation des |                     |
| What street did you first live on?  |                     |
|                                     | Submit Setup Cancel |

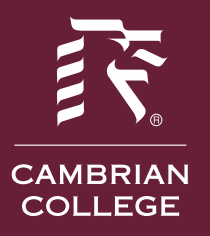

# CAMBRIAN COLLEGE INFORMATION TECHNOLOGY

 Need more help? Please email <u>mycambrian@cambriancollege.ca</u> OR Call the Helpdesk at 705-566-8101, Extension 7370 or visit the Helpdesk in Room 2165.

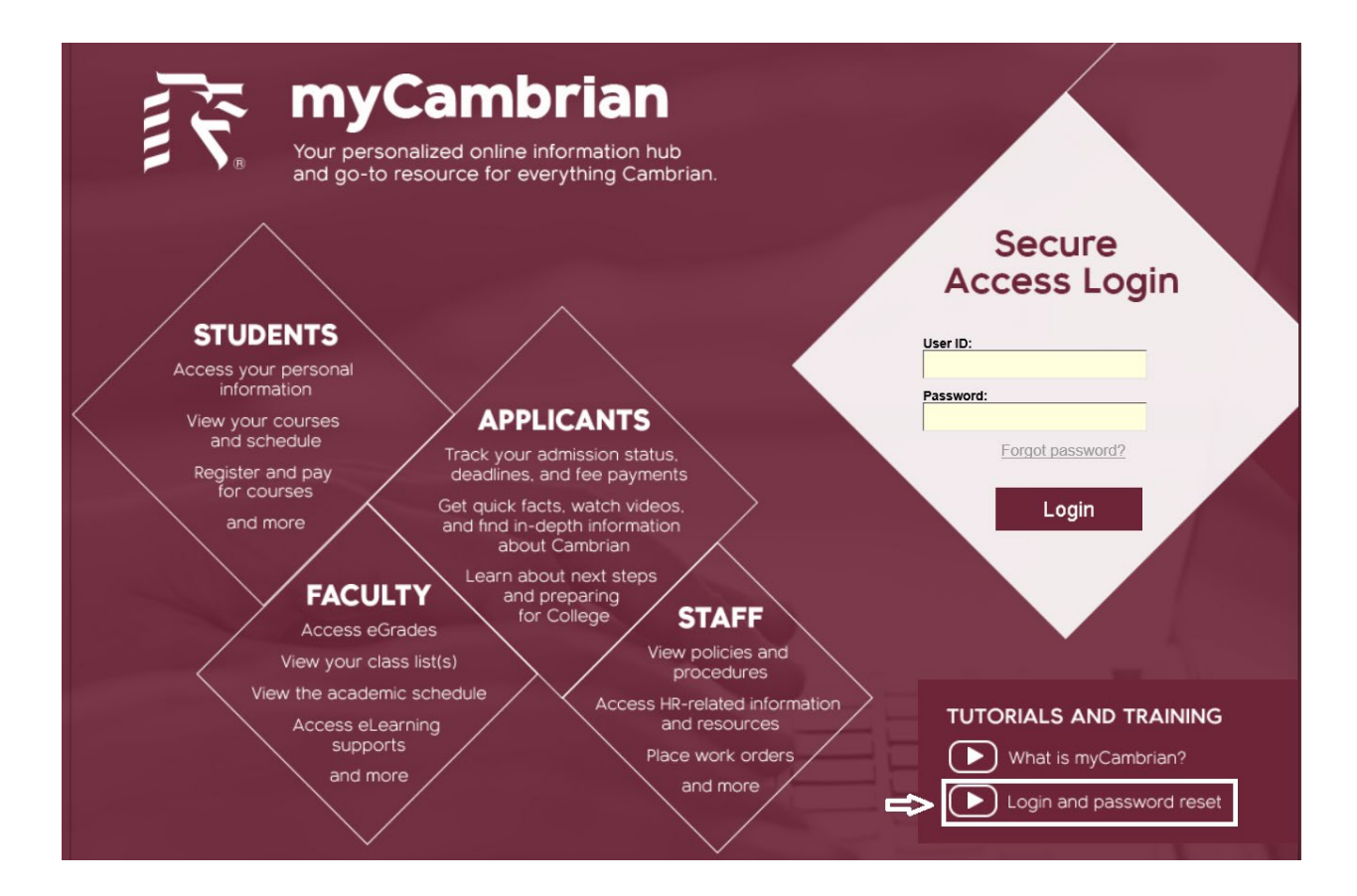